# GUÍA DE IMPLEMENTACIÓN ADDENDA GLAXOSMITHKLINE

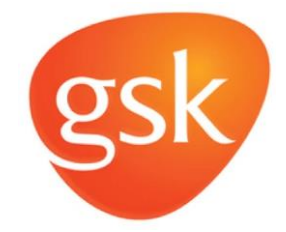

- 1. Proceso de Comercio Electrónico con transacciones y plantillas
- 2. Requisitos
- 3. Administrador 2000 ©
  - 3.1. Configuración:
    - 3.1.1. Parámetros de la Empresa.
      - 3.1.2. Catálogo de Monedas.
      - 3.1.3. Catálogo de Clientes.
      - 3.1.4. Catálogo de Productos.
      - 3.1.5. Catálogo de Conexiones
  - 3.2. Proceso para Generar la transacción en Administrador 2000: 3.2.1. Generar una Factura electrónica.
- 4. Proceso de Prueba y Validación

# 1. Proceso de Comercio Electrónico con transacciones y plantillas

| Transacciones       | Formato    | Canal / Intermediario                                                 |
|---------------------|------------|-----------------------------------------------------------------------|
| ORDEN DE COMPRA     |            |                                                                       |
| DESADV/ASN          |            |                                                                       |
| RECADV              |            |                                                                       |
| PREFACTURA          |            |                                                                       |
| FACTURA/CFD/ADDENDA | XML propio | Correo a <u>recepciontest@mysuitecfdi.com</u><br>validador de MYSiute |
| REMADV              |            |                                                                       |

#### Tipos de Addenda (por Tipo de Proveedor o Area de compra):

| Tipo de Addenda     | Plantilla y otros archivos |
|---------------------|----------------------------|
| XML propio de Glaxo | ADD-GLAXO-10-130808.xsl    |

#### Contactos:

| Nombre               | Puesto                                         | Teléfono       | ext. | Correo                        |
|----------------------|------------------------------------------------|----------------|------|-------------------------------|
| Antonio Guzmán Trejo | MySuit. Director de Canales                    | (55) 5748-2945 |      | antonio.guzman@mysuitemex.com |
| Edna Rodríguez       | GSK México. Coordinación operativa Interna     |                |      | Edna.M.Rodriguez@gsk.com      |
| Cesar López          | CDII. Administración de Aplicación y registro. |                |      | cesarmlopez@cdii.com.mx       |
| Jan Martínez         | MySuite. Definición de Addenda GSK México      |                |      | Jan.Martinez@mysuitemex.com   |
| Hassan Arteaga       | MySuite. Definición de Addenda GSK México      |                |      | Hassan.Arteaga@mysuitemex.com |

# 2. Requisitos Previos

El sistema del Administrador 2000 © requiere, para la correcta recepción y envío de Transacciones Comerciales Electrónicas a la Cadena Comercial, que el usuario tenga cubiertos los siguientes puntos:

- Conexión a internet.
- No. de Proveedor proporcionado por GSK.
- Sistema Administrador 2000® v4.3 NC 110705 o superior.
- Los archivos mencionados en la sección Plantilla y otros archivos.
- No indispensables pero si útiles los archivos anexos:
  - Manual de Operación Facturación Electrónica v6 0.pdf

# Administrador 2000 © 3.1 Configuración del Administrador 2000 © 3.1.1 Parámetros de la Empresa.

A la Addenda se agrega el dato de la moneda con la que fue generado el documento, por ello y en caso de que el proveedor requiera facturar en varios tipos de moneda será necesario tener habilitado el parámetro *"Manejo de MultiMoneda"* en la pestaña "Generales" del módulo "Parámetros de la Empresa", si el proveedor no maneja varios tipos de moneda no es necesario activar este parámetro.

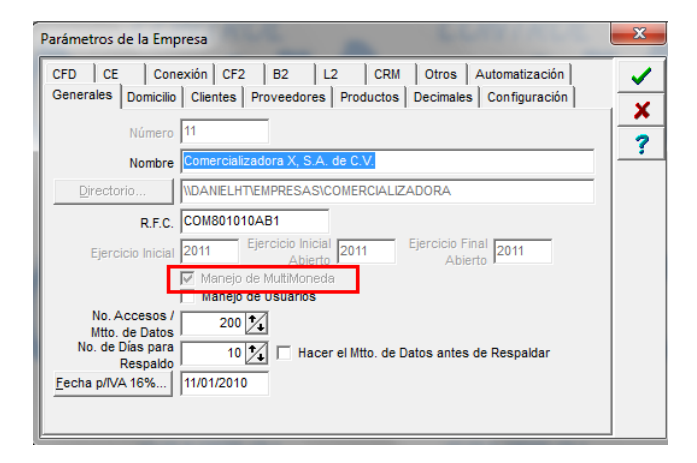

Es un dato opcional para la Addenda el No. de Identificación Global del Emisor, éste se captura en el campo "No. Localización Global" ubicado en la pestaña "Domicilio" sub pestaña "Empresa".

El Email del contacto con el proveedor es un dato requerido y debe capturarse en Parámetros de la Empresa, pestaña "Domicilio", sub pestaña "Empresa" campo "EMail".

| Parámetros de la Emp          | resa                              |                           | x        |
|-------------------------------|-----------------------------------|---------------------------|----------|
| CFD CE Cone                   | xión CF2 B2 L2 CRI                | M Otros Automatización    | 1        |
| Generales Domicilio           | Clientes Proveedores Producto     | s Decimales Configuración | ¥        |
| Empresa Sucursa               | I                                 | -                         | _        |
| Calle                         | Avenida Gustavo Baz Prada         |                           | <u> </u> |
| No. Ext.                      | 47 No. Int. 501                   | C.P. 54080                |          |
| Referencia                    | Entre Avenida 10 de Mayo y Avenid | la Santa Mónica           |          |
| Colonia                       | Xocoyahualco                      | Municipio/<br>Delegación  |          |
| Ciudad                        | Tialnepantia de Baz               |                           |          |
| Estado                        | Estado de México                  | Teléfono                  |          |
| País                          | México                            | Fax                       |          |
| EMail                         | mailparam@gmail.com.mx            |                           |          |
| No. de Localización<br>Global | 00000000000                       |                           |          |
|                               |                                   |                           |          |

Como se verá más adelante, al momento de capturar el CFD/CFDI, es requerido indicar un dato para cada partida que se captura en el documento, éste dato se captura en el campo "Observaciones de la Partida". Para que se despliegue este campo en el proceso de captura del CFD/CFDI es necesario activar la opción "Observaciones por **Partida**", ubicada en esta sub pestaña de los Parámetros de la Empresa.

| <b>b</b>     | Observaciones por Partida     Proponer las Observaciones del Pri<br>Proponer los Comentarios Producto     Aplicación Automática de Documentos     Emisión en Línea de Documentos     Captura Rápida de Partidas (Cri+F11)     Actualizar Acumulados en Línea | oducto<br>-Cliente<br>te Cargo<br>Cálculo de Descuentos<br>C Acumulados |
|--------------|----------------------------------------------------------------------------------------------------|-------------------------------------------------------------------------|
|              | j Ajustar IVA de Documentos                                                                                                    | - arrenter -                                                            |
| Formato P/Er | nail                                                                                                    |                                                                         |

#### 3.1.2 Catálogo de Monedas.

A la Addenda se agrega el dato de la moneda con la que fue generado el documento, por lo que es muy importante que se asigne correctamente el valor correspondiente en el campo "*Tipo de Moneda Fiscal*" a cada uno de los tipos de moneda utilizados.

| Moneda: DLL/DOLARES            | × |
|--------------------------------|---|
| Listado Detalle                | 1 |
| Clave DLL Nombre DOLARES       | × |
| Tipo de cambio 12.5000         | ? |
| Referencia<br>Monetaria        | B |
| Tipo de Moneda<br>Fiscal Dolar | 8 |
| Monerda (B2)                   | 書 |
|                                | 4 |
|                                |   |
| Monedas: 2 CONSULTA            |   |

# 3.1.3 Catálogo de Clientes

A continuación se menciona la información para la Addenda que es necesario configurar o capturar en el registro del cliente en el Catálogo de Clientes.

#### Pestaña "Generales"

Indicar el No. de Proveedor que le fue asignado por GSK, este es un dato requerido para la Addenda y se captura en el campo "*No. de Proveedor*". Esta clave puede ser de hasta 15 caracteres como máximo.

Es requerido para la Addenda indicar el número de días que el proveedor tiene convenido con GSK para el pago de las facturas, éste dato se captura en el campo "*Plazo de Pago*", en el campo solamente se captura la cantidad de días, sin la palabra días.

| 📣 Cliente: 0001007/C                      | LIENTE CADEN                   | A COMERCIAL                               |                              |         | -              | × |  |
|-------------------------------------------|--------------------------------|-------------------------------------------|------------------------------|---------|----------------|---|--|
| Listado Generales                         | Adicional Acur                 | nulados (desactualizados                  | )                            |         |                | 1 |  |
| Clave 0001-007                            | Nombre CLIEN                   | ITE CADENA COMERCIAL                      |                              |         |                | × |  |
| Tipo Nacional 💌 🔽 Útimo Nivel 🗌 Mostrador |                                |                                           |                              |         |                |   |  |
| Razón Social                              | CLIENTE CADE                   | NA COMERCIAL                              |                              |         |                | B |  |
| RFC                                       | AAA010101AAA                   | Contacto Francisc                         | o Contreras González         |         | Comp           | 8 |  |
| Dirección                                 | Calle y Número:<br>Beferencia: | Alborada 1015 301                         |                              | ~       | Cen            | 畲 |  |
|                                           | Colonia: Polance               | D                                         |                              | Ŧ       | Itarios        | A |  |
| Eecha de Alta                             | 01/11/2011                     |                                           | Status Activo                | •       |                | A |  |
| M <u>o</u> neda                           | MXP                            | PESOS                                     |                              | Y       | Fil            |   |  |
| Vendedor                                  | 002                            | OSCAR SMEKE                               |                              | •       |                |   |  |
| Concepto Precio                           | MAY                            | MAYOREO                                   |                              | •       | entari         |   |  |
| Límite de Crédito                         | \$ 500,000.00                  | 🗖 Avisa Sobregiro 🛛 No                    | . de Proveedor 00001         | 03742   | <mark>8</mark> |   |  |
| Descuento (%)                             | 0.00                           | Tine de Ande                              | Plazo de Pago                | 30 días |                |   |  |
|                                           | Maneja Dest<br>Indicar Archi   | inos Tipo de Archiv<br>vos Emisión de Doc | o/ Archivos PDF (*.po<br>cs. | df) 💌   |                |   |  |
|                                           | Relacionado                    | s                                         |                              |         | °              |   |  |
|                                           |                                |                                           |                              |         |                |   |  |
| Clientes: 10                              |                                |                                           |                              | (       | •              |   |  |

Enseguida se da clic en el botón "Dirección" para capturar la siguiente información.

El Número de Localización Global (GLN) que le corresponde a la cadena comercial (GSK) es un dato requerido para la Addenda. De acuerdo al documento "Manual de Operación Facturación Electrónica v6 0.pdf" proporcionado por GSK, éste número es **7504003448003** y es el que se debe capturar en el campo **"No. de Localización Global"**.

|                               |                                                                                                    |       | 💫 Cliente: 0001007/C | LIENTE CADEN                  | A COMERCIAL                              |                      |         | - 0        | ×        |
|-------------------------------|----------------------------------------------------------------------------------------------------|-------|----------------------|-------------------------------|------------------------------------------|----------------------|---------|------------|----------|
|                               |                                                                                                    |       | Listado Generales    | Adicional Acur                | nulados (desactualizados                 | 6)                   |         |            | 1        |
|                               |                                                                                                    |       | Clave 0001-007       | Nombre CLIEN                  | ITE CADENA COMERCIAL                     |                      |         |            | ×        |
|                               |                                                                                                    |       | Tipo Nacional 👻      | l⊽ úr                         | timo Nivel 🧮 Mos                         | trador               |         |            | ?        |
|                               |                                                                                                    |       | Razón Social         | CLIENTE CADE                  | NA COMERCIAL                             |                      |         |            | TY I     |
|                               |                                                                                                    |       | RFC                  | AAA010101AAA                  | Contacto Francisc                        | o Contreras Gonzáles | z       | Com        | -        |
|                               | Domicilio                                                                                                    | ×     | Dirección            | Calle y Número:               | Alborada 1015 301                        |                      | ^       | Ce         |          |
| Domicilo                      |                                                                                                    |       |                      | Colonia: Polanci              |                                          |                      |         |            |          |
| Calle                         |                                                                                                    | - 🖌 🖌 |                      |                               | *                                        |                      | ÷       | 월 [값 ]     | <b>A</b> |
| Número                        | Interior/<br>Dep./Loc                                                                                                    | ×     | Eecha de Alta        | 01/11/2011                    |                                          | Status Activo        | •       |            | A        |
| Referencia                    | a de la constante de la constante de | ?     | M <u>o</u> neda      | MXP                           | PESOS                                    |                      | *       |            |          |
| Colonia                       |                                                                                                    |       | Vendedor             | 002                           | OSCAR SMEKE                              |                      | -       |            |          |
| Municipio/Delegación          |                                                                                                    |       | Concepto Precio      | MAY                           | MAYOREO                                  |                      |         | 1          |          |
| <u>C</u> iudad ME             | X MEXICO •                                                                                                    |       | Límite de Crédite    | \$ 500 000 00                 | ,<br>Avisa Sobregiro N.                  | de Recuendor 000     | 0103742 |            |          |
| Estado DFE                    | E DISTRITO FEDERAL                                                                                                    |       | Linke de credito     |                               | i more evenegate 140                     | . de Floveedoi joss  | 0100142 | 9          |          |
| Pais ME                       | X MEXICO                                                                                                    |       | Descuento (%)        | 0.00                          | Tine de Austri                           | Plazo de Pago        | JU dias |            |          |
| C.P. 580                      | 000                                                                                                    |       |                      | Maneja Dest<br>Indicar Archir | inos Tipo de Archiv<br>vos Emisión de Do | Archivos PDF (*      | .pdf) 🔻 | <b>"</b> ] |          |
| Teléfono                      | Fax                                                                                                    |       |                      | Relacionado                   | \$                                       |                      |         | 8          |          |
| E-Mail                        |                                                                                                    |       |                      |                               |                                          |                      |         |            |          |
| No. de Localización<br>Global | 504003448003                                                                                                    |       | H                    | •                             | ►                                        | H                    | 0       |            |          |
|                               |                                                                                                    |       | Clientes: 10         | CONSU                         | LTA                                      |                      |         |            |          |

Pestaña "Generales" sub pestaña "CFD/CE"

Es necesario indicar los archivos que el sistema utilizará para la generación de la Addenda así como la configuración de los parámetros correspondientes. Para desplegar la forma en la que se define esta información es necesario presionar el botón "Plantillas Addenda" y capturar en ella la siguiente información:

- 1. Documento: Seleccionar Tipo de Documento utilizado para la generación del documento.
- 2. Plantilla: Indicar la ubicación del archivo ADD-GLAXO-10-130808.xsl
- 3. XSD Archivo: Se captura: http://www.mysuitemex.com/fact/schema/glaxo.xsd
- 4. XSD ruta: Se captura: mx.com.gsk.addenda
- 5. N.S. atributo: Se captura: xmlns
- 6. N.S. valor: Se captura: mx.com.gsk.addenda
- 7. XML: Se captura el número 0
- 8. Eliminar NS en Addenda: Se captura el número 0
- 9. Posición NS: Se captura el número 0

| 4 | A) Plantillas: / | -      | -         |                  |                |               |            |           | -           | -                  |          |                 | x        |
|---|------------------|--------|-----------|------------------|----------------|---------------|------------|-----------|-------------|--------------------|----------|-----------------|----------|
| ſ | K                | $\leq$ |           | $\triangleright$ | D1             | +             | _          |           | $\sim$      | ~                  | ×        | ç               |          |
|   | Documento        |        | Plantilla |                  |                |               |            | Plantilla | para valida | ción del contenido | ) Planti | la para validac | ÷        |
|   | * FACI           |        | \Addenda  | is\ADD           | -Cadena-Comerc | ial-v10-11100 | 5.xsl ···· |           |             |                    |          |                 | <u> </u> |
| Ш |                  |        |           |                  |                |               |            |           |             |                    |          |                 |          |
|   | •                |        |           |                  |                |               |            |           |             |                    |          | Þ               |          |
| Ľ |                  | _      |           | _                |                |               |            | _         | _           |                    |          |                 |          |

# 3.1.4 Catálogo de Productos

A continuación se menciona la información que se contempla en la Addenda y que es necesario capturar en el registro de cada producto o servicio que se factura a la Cadena Comercial.

#### Pestaña "Generales"

Para la Addenda se requiere que la descripción del producto no sea mayor a 30 caracteres, por lo que en caso de que dicha descripción sea mayor, de manera automáticamente para la Addenda solo se tomaran los primeros 30 caracteres del campo "*Nombre*".

El Código de Barras es un dato opcional para la Addenda, en caso de capturarlo es obligatorio que sean 13 caracteres, éste se captura en el campo "*Código*".

Es requerido que el producto o servicio a facturar tenga asignada una unidad base conforme a la misma que se encuentre en la Orden de Compra que le proporciona GSK al proveedor, de acuerdo a esto los posibles valores son:

- EA = (cada una)
- UN = (unidad)
- DZ = (docena)
- MI = (millar)
- KG = (Kilogramo)
- LT = (Litro)
- M2 = (Metro cuadrado)

Este valor será tomado del campo "Nombre" de la "Unidad Base" asignada al producto o servicio.

| stado Generales         | Adicional Acu                 | mulados (desactualizados)                   |                                           |           |        | . 🗸 |
|-------------------------|-------------------------------|---------------------------------------------|-------------------------------------------|-----------|--------|-----|
| lave 0001-008           | Nombre NOM                    | IBRE PRODUCTO A FACTU                       | RAR                                       |           |        | ×   |
| Tipo Producto 💌         | SubTipo Pro                   | ducto Terminad 👻 🚽                          | Desglosar Entradas<br>Desglosar Kit en XM | L         |        | ?   |
| idigo 12345678911       | 23 🔽 Ú                        | Itimo Nivel Código                          | JPC 321198765432                          | 1         |        | Ë   |
| Descripción             | Descripcion de                | l producto a facturar                       |                                           |           | =      | ě   |
| Descripción<br>Adiciona |                               |                                             |                                           |           | itegra | 帝   |
|                         | Control                       | do 🗌 Serielizado                            | Saldos                                    | astivos   | Gen    |     |
|                         | Pedimento                     | os Lotes                                    | Saldo Refe                                | erencial  | ontal  | P   |
| Tipo de Costeo          | Promedio 👻                    | Gravable                                    | IVA (%)                                   | 16.00%    | . 9    | D   |
| Status                  | Activo 💌                      | IEPS (%) 0.009                              | 6                                         |           | , L    |     |
| Costo Detallista (%)    | 0.00%                         | Ret. IVA (%) 0.009                          | 6 Ret. ISR (%)                            | 0.00%     |        |     |
| M <u>a</u> rca          |                               | <ninguna></ninguna>                         |                                           | -         |        |     |
| Lí <u>n</u> ea          |                               | <ninguna></ninguna>                         |                                           | •         | 22     |     |
| Unidad Base             | CJA                           | EA                                          | ▼ Pre                                     | sentación | mple   |     |
| Referencial             | PZA                           | PIEZA                                       | •                                         |           | ment   |     |
| Factor                  | 12                            | Ult. Costo<br>de Entrada \$ 0.0             | 0 Utilidad<br>Mínima (%)                  | 0.00%     | arios  |     |
|                         | Asignar la C<br>de Identifica | Clave del Producto al Núme<br>Ición en CFDs | O Cta. Predial                            |           | Foto   |     |

Página 5 de 9

La Addenda contempla el dato del SKU, código con el que GSK identifica el producto o servicio que se le factura, este código es requerido por lo que no puede omitirse y debe capturarse en el campo "Código Cliente" ubicado en esta pestaña "Adicional" sub pestaña "Clientes". El SKU del producto debe integrarse de la siguiente manera:

Para los proveedores con Órdenes de Compra tipo OP- anteponer al número de ítem las letras "SPT" seguido de los 8 dígitos del ítem indicado en la orden de compra. (Ej. SPT00082905)

Para los proveedores con órdenes de compra de catálogo OC - anteponer las letras indicadas en el **anexo 1** del documento *"Manual de Operación Facturación Electrónica v6 0.pdf"* conforme a su número de proveedor, seguido de los 8 dígitos del ítem indicado en la orden de compra.

Para poder capturar el SKU es necesario presiona el botón "+" para poner en edición el registro.

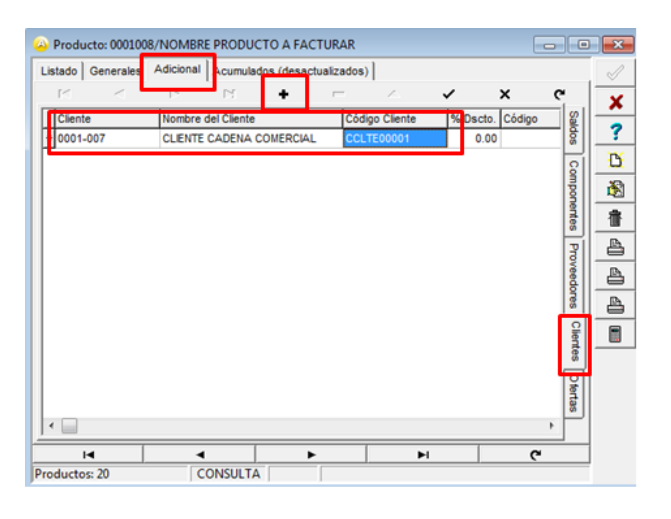

# 3.1.5 Catálogo de Conexiones

En el caso de esta Addenda no es necesaria ninguna conexión, el proveedor deberá enviar el XML a la dirección de correo <u>recepciontest@mysuitecfdi.com</u> para que el validador de MySuite lo valide.

# 3.2 Proceso para Generar la transacción en Administrador 2000 ©

#### 3.2.1 Generar una Factura Electrónica.

A continuación se menciona la información que es considerada por la Addenda y se captura al momento de generar el documento. Para esta Addenda en particular el proveedor debe tener en consideración los puntos siguientes:

- Generar factura por Orden de Compra / payment solicitation.
- La factura deberá contener el mismo número de líneas de servicio o bienes que contiene la Orden de Compra / payment solicitation.
- Si entrega material directo o producto terminado con número de lote, el indicado en la factura deberá coincidir con el lote entregado, de lo contrario la factura será rechazada.
- No se aceptarán entregas parciales. Sólo se podrán hacer entregas parciales en bienes directos conforme a las mermas y tolerancias indicadas en las políticas de GSK.
- En el caso de ser proveedor de bienes, podrá realizar la entrega en almacén hasta recibir el mail de confirmación de que su factura ha sido aprobada por el gerente requisitor. De no recibir esta confirmación favor de ponerse en contacto con su requisitor y/o comprador para acelerar la aprobación del documento.

En la pestaña "Detalle" se contempla la siguiente información.

Es requerido capturar el **Tipo**, **No. y fecha de la Orden de Compra**, el Tipo y el No. se capturan en el campo "*No. Orden Compra*", ambos datos separados por un carácter "J" (pipe), y la fecha en el campo correspondiente que se despliega presionando el botón con los tres puntitos junto al campo "*No. Orden Compra*". Para los datos Tipo y No. De Orden de Compra debe considerarse lo siguiente:

*<u>Tipo de Orden de Compra</u>, Indicar de acuerdo a lo siguiente:* 

OP -Si el número de solicitud de compra de E-req muestra una OP al final

OC -Si el número de solicitud de compra de E-req NO incluye ninguna letra

OH -Si la orden de compra es de promocionales

DM -Si la orden de compra es de producto terminado o maquilas solicitados por Demanda

P3 -Si el usuario les indica que el pago se hará a través de payment solicitation

BP -Si la orden de compra es de materiales directos o productos terminados de las plantas GSK Xochimilco, GSK Civac o maquilas de Consumo

SP -Si la orden de compra es de materiales directos o productos terminados para Stiefel o Darier

El No. De Orden de Compra .Debe de cumplir con lo siguiente:

Para OP, OC, DM - Indicar número de orden de compra de 8 dígitos.

En el caso de tipo OH – Indicar número de orden de compra de 6 dígitos

En el caso de P3 indicar el número de payment solicitation de 8 dígitos que le será proporcionado por el usuario.

En el caso de BP indicar número de orden de compra de 6 dígitos.

En SP indicar el número de orden de compra de Stiefel o Darier que será de 10 dígitos

**Ejemplo**: Si el número de solicitud de compra de E-req NO incluye ninguna letra le corresponderá "OC" como tipo y el número de la orden deberá de estar integrada de 8 dígitos, se deberá capturar **ON**|148569. El carácter pipe "]" puede obtenerse presionando la combinación de teclas Alt+124.

En el documento anexo *"Manual de Operación Facturación Electrónica v6 0.pdf"* se encuentran ejemplo de los diferentes tipos de Orden de Compra de GSK para que el proveedor pueda identificar el tipo y ubicar la información que éstas contienen.

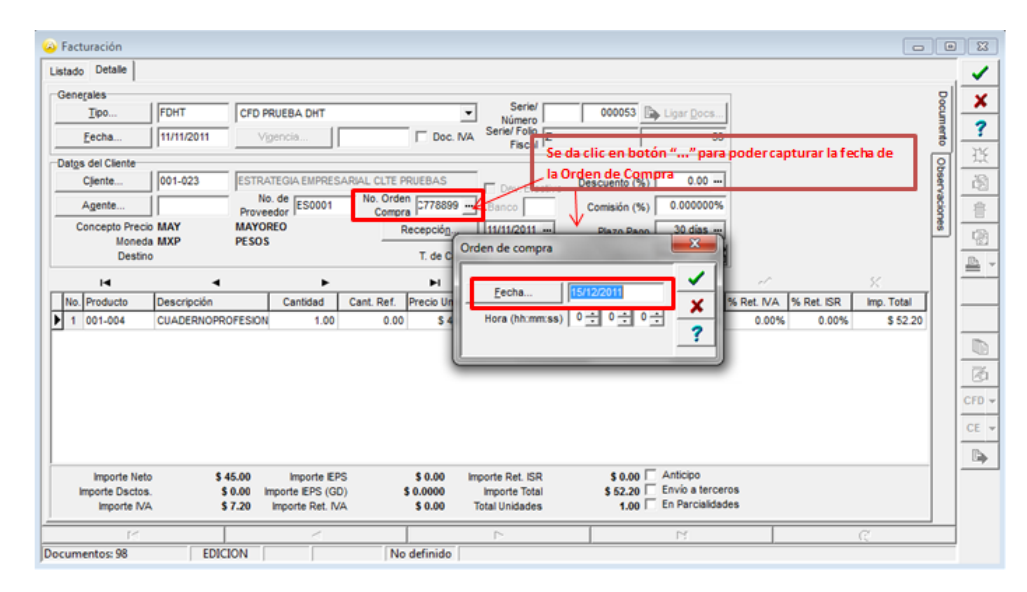

En la captura de las partidas debe considerar lo siguiente:

La addenda requiere que se indique el No. de Línea que para el producto en cuestión se le ha asignado dentro de la Orden de Compra de GSK, para que este dato sea correctamente asignado en la Addenda, deberá capturarse dentro del campo "**Observaciones de la Partida**" como primer dato y separado por una coma (,) del resto de las observaciones normales que el proveedor captura en dicho campo.

| * | <ul> <li>Image: A set of the set of the</li></ul> |
|---|----------------------------------------------------------------------------------------------------|
|   | ×                                                                                                    |
| - | ?                                                                                                    |
|   | ^                                                                                                    |

Sub Pestaña "Observaciones"

Es opcional capturar la fecha, que de acuerdo al plazo pactado con GSK, corresponde para el pago de la factura que se está generando. Esta fecha se captura con el formato dd/mm/yyyy, ejemplo 30/07/2011, en el campo "**Dato** 1" de esta pestaña "Observaciones".

Si el proveedor tiene un contrato con GSK, este número de contrato se captura en el campo "Dato 3" y puede ser de hasta 40 caracteres.

| ۵۰ Facturación                                     | - • ×      |
|----------------------------------------------------|------------|
| Listado Detalle                                    |            |
| Cobservaciones del Documento                       | Dog 🗶      |
|                                                    | nento ?    |
|                                                    | e <u>B</u> |
|                                                    | erva 👪     |
|                                                    |            |
|                                                    |            |
|                                                    |            |
|                                                    |            |
|                                                    | v          |
|                                                    |            |
| Dato 1 Dato 2 Bato 3 EMail                         | CFD -      |
| PAC   001 EDICOM                                   | CE -       |
| Régimen Fiscal REGIMEN GENERAL DE LEY PERSONAS MOR | E D        |
| Concepto Faile Faile Faile Faile                   |            |
|                                                    |            |
| Documentos: 1592 CONSULTA No definido              | C.         |

# 4. Proceso de Prueba y Validación

Después de haber realizado la configuración es necesario hacer un respaldo de la empresa y con él crear una empresa de pruebas.

En la empresa de pruebas es donde se efectuaran las primeras pruebas ya que MySuite, que es la empresa encargada de realizar la validación de los XML, requiere que se generen CFDI's con un certificado de pruebas. MySuite debe hacer llegar al proveedor un zip con el Certificado de Pruebas con el que se debe generar el XML de las facturas de prueba.

Será necesario que en la empresa de pruebas se cambie el R.F.C. emisor (el registrado en Parámetros de la Empresa) al de pruebas, cambiar las rutas correspondientes a los XML y PDF's generados a carpetas distintas a las ocupadas en la empresa real, esto para evitar sobre escribir los archivos de la empresa real, además de adecuar el archivo "CSD.txt" para que en él se encuentre la información del certificado de pruebas y se puedan generar sin problemas los documentos de prueba.

MySuite normalmente solicita que los documentos de prueba sean emitidos con:

Serie: Z Folios: Cualquiera desde 1 hasta 100000 Año de aprobación: 2010 Número de aprobación: 1 Por lo que hay que agregar los datos de esta serie en el archivo "FoliosCFD.txt", dar de alta esta serie en el A2 y asignarla al tipo de documento que se creó para las pruebas.

Los xml de pruebas se envían al correo recepciontest@mysuitecfdi.com

Una vez que sean validadas las pruebas con MySuite del XML con addenda, liberarán la integración e informarán GSK México, quienes posteriormente se comunicarán con el proveedor para iniciar el proceso de envío de Facturas Electrónicas usando el nuevo mecanismo.

No envíe Facturas Electrónicas hasta que reciba la notificación oficial por parte de GSK México para iniciar con este proceso, mientras tanto utilice su mecanismo actual de facturación. No envíe facturas por correo electrónico, estas le serán rechazadas en automático, en tanto no cumpla el proceso total de integración.